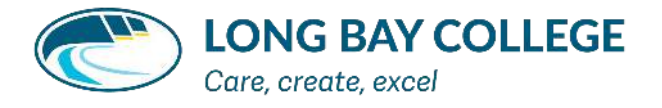

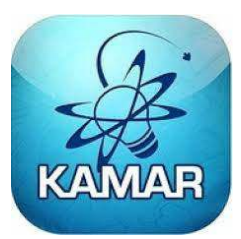

## KAMAR App Setup for Caregivers

Download KAMAR App from your App Store. Once it is installed on your phone, you will need to set up the account.

• Go to Settings at the top left

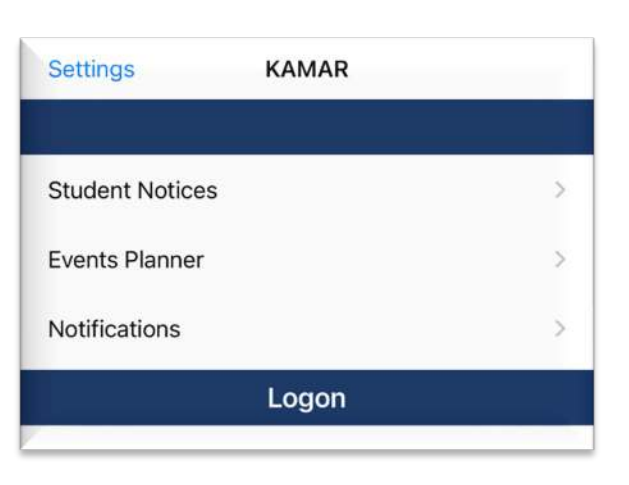

- Go to the + sign to add an account
- KAMAR Settings School Connections
- Name: type in the student's name
- Portal Address: type in the portal kamar.lbc.school.nz
- Username: type in your username
- Password: type in your KAMAR password
- Click Save at the top right of the screen

Repeat this process for each child you have at Long Bay College.

NOTE: Using the caregiver password to access the KAMAR App will allow you to access more functions than using the student password, therefore, we request that your password is kept secure.

| < Settings            | Save                                                 |
|-----------------------|------------------------------------------------------|
| Connection Details    |                                                      |
| Name (eg. School      | / Child Name)                                        |
| My Student            |                                                      |
| Portal Address        | ✓ 🔒                                                  |
| kamar.lbc.school.nz   | 2                                                    |
| Username              |                                                      |
| student               |                                                      |
| Password              |                                                      |
|                       |                                                      |
| Enter the portal URL, | Username and Password as supplied by<br>your school. |